# New Connect Order

## Summary

This Desk Reference covers:

Gathering Information before placing an Order

**Order > Add Customer Tab** 

Serviceability Page

**Contacts Page** 

**Packages Page** 

**Review Page** 

**Confirmation Page** 

#### Additional Steps to Confirm the Order

This Desk Reference supports the Authorized Reseller audience.

Follow these steps to determine whether the beam is open for sales and confirm that ViaSat-1 is the satellite.

Log into the Support Portal with your Reseller ID and password.

Go to the **Tools** tab.

| Viasat:**       | 1               |       |        |               | Support Portal |
|-----------------|-----------------|-------|--------|---------------|----------------|
| Home SVT        | Quick Flash     | Tools | Orders | Field Support |                |
| Basic           |                 |       |        |               |                |
| Service Avail   | ability         |       |        |               | nstaller View  |
| Address Line 1: |                 |       |        | F             | irst Name      |
| Address Line 2: |                 |       |        | L             | ast Name       |
| City:           |                 |       |        |               | nstaller ID    |
| State:          | •               |       |        |               | Find Installer |
| ZIP Code:       |                 |       | ]      |               |                |
| Sales Channel:  | Reseller Chan   | nel 🔻 | -      |               |                |
| Customer Type:  | unspecified     | •     |        |               |                |
| Satellite:      | unspecified     |       | •      |               |                |
| Check Av        | ailability Clea | r     |        |               |                |

Using the full, USPS-approved street address for the service location, complete this form. This must include the Zip code, and preferably, Zip+4. Leave the Satellite field as 'unspecified'. Click **Check Availability**.

The results appear. Check the line 'Is Service Available'. The answer must be 'yes'.

It is also helpful to note the satellite, as this will help a reseller understand the plans that will be available.

| Viasat               |                               | Support Portal |
|----------------------|-------------------------------|----------------|
| Home SVT Q           | uick Flash Tools Orders Fi    | eld Support    |
|                      |                               |                |
| Basic                |                               |                |
|                      |                               |                |
| Service Availability | ,                             | Installer View |
| ZIP Code             | 95035                         | First Name     |
| Is Service Available | yes                           | Last Name      |
| In a Stimulus Region | NO                            |                |
| Service Date         | 2018-02-12                    | Installer ID   |
| Available Speed      | 9999.0                        |                |
| Latitude             | 37.435909°                    | Find Installer |
| Longitude            | -121.8483°                    |                |
| Azimuth              | 102.3°                        |                |
| Elevation            | 21.2°                         |                |
| Skew                 | 135.8°                        |                |
| Boom Arm Angle       | 1.800000000000007°            |                |
| Antenna Pointing Aid |                               |                |
| Satellite            | ViaSat-2-Small                |                |
| Beam                 | 701                           |                |
| Polarization         | RIGHT                         |                |
| Override Status      | OPEN                          |                |
| Gateway ID           | 161                           |                |
| Gateway Name         | Not Applicable                |                |
| Modem Key            | G5N5-QP24-HPCW-PBXN-5KS8-99C7 |                |
| Search Again         |                               |                |
| Search Again         |                               |                |
|                      |                               |                |
|                      |                               | _              |

#### **Order > Add Customer Tab**

Now the Reseller is ready to enter the order for Viasat Internet. Go to the Support Portal, and click the Orders tab. Follow these steps to enter a New Connect order. The process involves completing five (5) forms, using information gathered from Service Availability, The Plan Selector Tool, and the Customer.

**Tip!** It is best to have the Customer available, when entering the order for two reasons:

- they can confirm the address information
- they can provide payment information directly, without the dealer writing it down.

Writing down payment information, and then disposing of the information incorrectly, may be a PCI/DSS compliance violation.

After logging into the Dealer Support Portal with your Self-Installing Dealer ID and password, click the **Orders tab**, and confirm that the Add Customer tab is highlighted (dark blue)

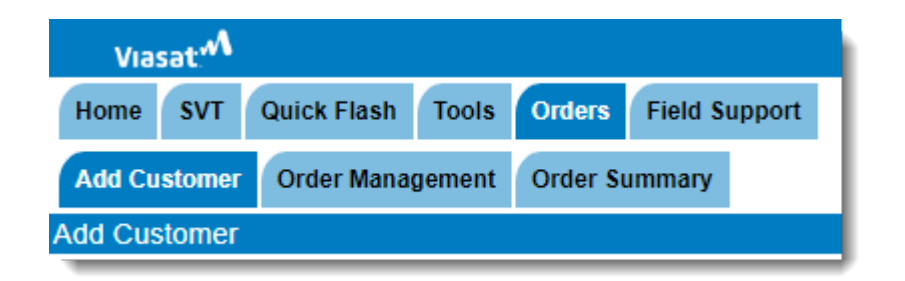

The Progress bar shows the Serviceability page highlighted (light blue). The Progress bar may be used to return to a previous page, but it does not allow the dealer to jump forward in the Order Entry process.

Progress: <u>Serviceability</u> Contacts Packages Review Confirmation

## Serviceability Page

In the Transaction Info box, do the following:

- In the Customer Type box, select Residential
- Confirm the Transaction type is New Connect.
- Add a **Referral Source**, if necessary

See image below.

In the Service/Installation Info box, do the following:

- Type the Customer's First, Middle Initial, Last Names, and Suffix (if required)
- Type the Customer's USPS-standardized street address of the location where the service will be installed.

• Do not use a P.O. box.

- Do not use an address that is made-up, 'close enough' etc.
- Type the Customer's City, State, Zip+4, primary and secondary (if desired) phone numbers.
- Type the email address the Customer wants as his/her contact email.
  - This must be an existing email address.
- Click Next to move the order forward; click Start Over to clear the forms.

**Note:** Required fields have a small red asterisk to the right of the field box.

See image below.

The address is verified as a USPS standardized address.

- If minor changes are needed to standardize the address, the system automatically makes these changes. For example: 555 Ravenna Blvd, 98125, might be changed to 555 NE Ravenna Blvd, 98125-6427.
- If the address is not recognized, the system presents a page with alternative addresses. If alternatives are not presented, then verify the address using the US Postal Service Zip Code Lookup link. This link opens the USPS Zip Code web site, where the dealer and Customer may work on the address to arrive at the standardized address.
  - If the USPS Zip Code web site is unable to locate the Customer's correct address, it is very unlikely that the Customer's site may receive Viasat service. The order should not be entered.

See image below.

| Viasat                   | Support                                       | Portal Logour |
|--------------------------|-----------------------------------------------|---------------|
| Home SVT Qu              | ick Flash Tools Orders Field Support          |               |
| Add Customer 0           | Order Management Order Summary                |               |
| Add Customer             |                                               |               |
| Progress: <u>Service</u> | ability Contacts Packages Review Confirmation |               |
| Transaction Info         |                                               |               |
| Sales Channel            | Reseller Channel Order Sold By wispwdoak      |               |
| Customer Type            | Residential   Referral Source                 |               |
| Transaction Type         | New Connect V                                 |               |
| Transaction Reference    | e                                             |               |
|                          |                                               |               |
| Service / Installation   | on Info                                       |               |
| First Name               |                                               |               |
| Last Name                |                                               |               |
| Suffix                   |                                               | (             |
| Address Line 1           |                                               |               |
| Address Line 2           |                                               |               |
| City                     |                                               |               |
| State                    | Please Select V                               |               |
| ZIP Code                 | US Postal Service ZIP Code Lookup             |               |
| Primary Phone            | * ext                                         |               |
| Secondary Phone          | ext                                           |               |
| Email Address            | Or No email address                           |               |
| Next                     | Start Over                                    | 1             |

| The SERVICE address you entered cannot be verified.<br>Please select one from the following table. |                                                      |  |  |  |  |  |  |  |  |
|----------------------------------------------------------------------------------------------------|------------------------------------------------------|--|--|--|--|--|--|--|--|
| ۲                                                                                                  | Address Entered 123 Ravenna Blvd<br>Seattle WA 98125 |  |  |  |  |  |  |  |  |
| Prev                                                                                               | Previous Next                                        |  |  |  |  |  |  |  |  |

#### **Contacts Page**

The Progress bar shows the Contacts Page highlighted.

Progress: <u>Serviceability</u> <u>Contacts</u> <u>Packages</u> <u>Review</u> <u>Confirmation</u>

In the **Service/Installation Info** box, confirm that all information is correct.

See images below.

In the **Billing Info** box, do the following, if necessary:

• Remove the checkmark from the box Same as

Service/Installation Info and click the blue arrow.

 Make any necessary changes to the Billing Info fields, for example, if their bank account has a P.O. Box for the monthly statement. These fields are optional.

See images below.

| Viasat' <sup>vv</sup>                                          |                    | Support Portal                         |
|----------------------------------------------------------------|--------------------|----------------------------------------|
| Home SVT Quick Flash Tools Orders Field Supp                   | port               |                                        |
| Add Customer Order Management Order Summary                    |                    | (                                      |
| rogress: Serviceability Contacts Packages Review Conf          | firmation          |                                        |
| Service / Installation Info                                    | Billing Info Sar   | ne as Service/Installation Info        |
| Address 198 SOUTHWEST FIELDING WAY<br>FORT WHITE FL 32038-8274 | Customer Reference |                                        |
| Primary Phone 3881234587                                       |                    |                                        |
| Secondary Phone 3869876543                                     |                    |                                        |
| Email Address thecustomerscontactemail@anydomain.com           |                    |                                        |
| Previous Next                                                  |                    | Reset Current Page Start Over          |
| Service / Installation Info                                    | Pilling Info       | e es Service/Installation Infe         |
| Name Frankie Customer                                          |                    |                                        |
| Address 198 SOUTHWEST FIELDING WAY                             | First Name         | Frankie                                |
| FORT WHITE FL 32038-8274                                       | Middle Initial     |                                        |
| Secondary Phone 3860878543                                     | Last Name          | Customer                               |
| Email Address thecustomerscontactemail@anydomain.com           | Suffix             |                                        |
|                                                                | Address Line 1     | P.O. BOX 777                           |
|                                                                | Address Line 2     |                                        |
|                                                                | City               | FORT WHITE                             |
|                                                                | State              | FL ·                                   |
|                                                                | ZIP Code           | 32038 - 8274                           |
|                                                                | Primary Phone      | 3861234567 • ext                       |
|                                                                | Secondary Phone    | 3869876543 ext                         |
|                                                                | Email Address      | thecustomerscontactemail@anydomain.com |
|                                                                | Customer Reference |                                        |
|                                                                |                    |                                        |
|                                                                | Account Reference  |                                        |

Click **Next** to move the order forward; click Previous to return to the Serviceability Page. Click Reset Current Page to remove any change made to the Contacts Page; click Start Over to clear all forms.

#### **Packages Page**

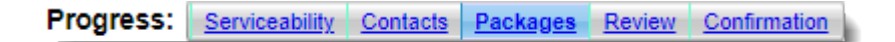

The Progress bar now shows the Packages Page highlighted.

Using the information gathered during the sales process, combined with the results of the Plan Selector Tool, select the desired package/plan.

- Click the radio button next to the package title.
- Click the radio button next to the desired promotion.
- Review the features, price, and disclaimers with the Customer.

Note: Resellers will see all packages available in the beams they support; however, they may elect to market/sell specific packages.

See image below.

Click **Next** to move the order forward; click Previous to return to the Contacts Page. Click Start Over to clear all forms.

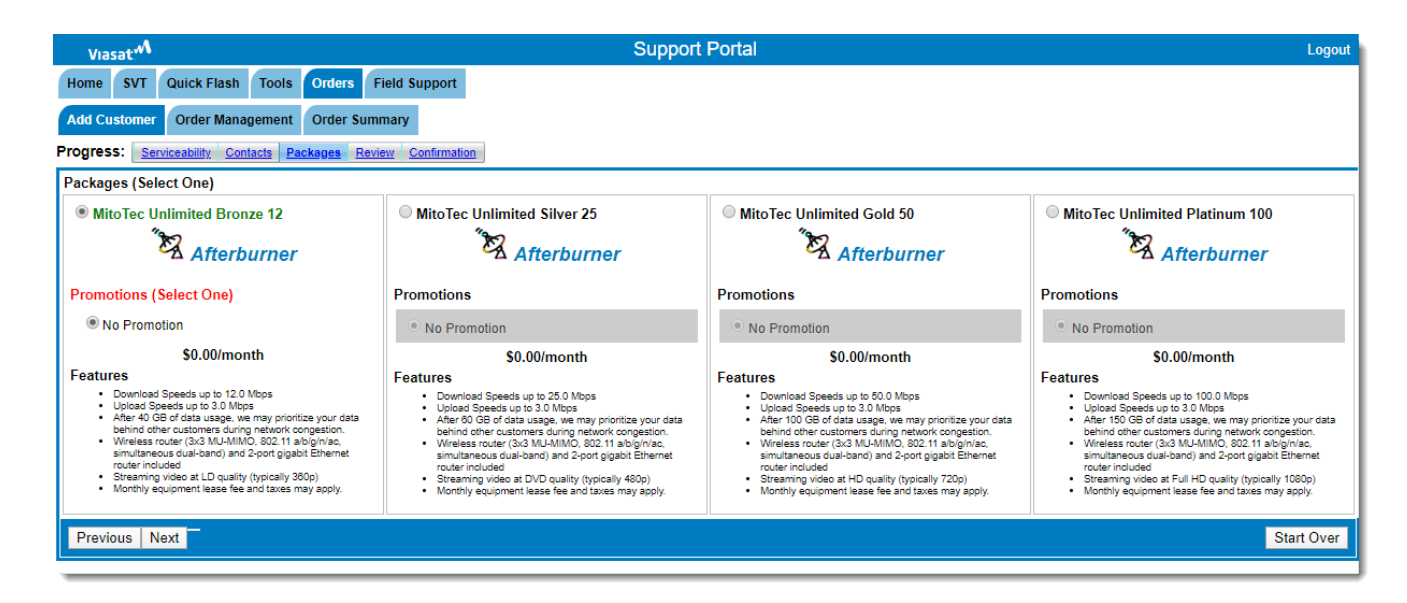

## **Review Page**

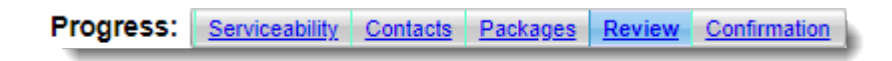

The Progress bar shows the Review Page highlighted.

For each section of the Review Page, confirm with the Customer that the collected information is correct.

• If there are errors, use the Progress bar to return to the appropriate page to make the corrections.

See image below.

When all sections are confirmed as correct, click **Submit Order**. Click Previous to return to the Payment Page; click Start Over to clear all forms.

| Viasat: M               |                                                        |                                         | Support Portal                         |                          |
|-------------------------|--------------------------------------------------------|-----------------------------------------|----------------------------------------|--------------------------|
| Home SVT Qui            | ick Flash Tools Orders Field Se                        | upport                                  |                                        |                          |
| dd Customer O           | rder Management Order Summary                          |                                         |                                        |                          |
| ogress: <u>Servicea</u> | ability Contacts Packages Review C                     | onfirmation                             |                                        |                          |
| Service / Installatio   | on Info                                                | Billing Info                            |                                        | Services                 |
| Name                    | Frankie Customer                                       | Name                                    | Frankie Customer                       | MitoTec Unlimited Bronze |
| ddress                  | 198 SOUTHWEST FIELDING WAY<br>FORT WHITE FL 32038-8274 | Address                                 | PO BOX 777<br>FORT WHITE FL 32038-0777 | 12                       |
| Primary Phone           | 3861234567                                             | Primary Phone                           | 3861234567                             |                          |
| econdary Phone          | 3869876543                                             | Secondary Phone                         | 3869876543                             |                          |
| Email Address           | thecustomerscontactemail@anydomain.com                 | Email Address                           | thecustomerscontactemail@anydomain.com |                          |
| Service Agreement       |                                                        | Customer Reference                      |                                        |                          |
| telefence               |                                                        | Account Reference                       |                                        |                          |
| Reference               |                                                        | Customer Reference<br>Account Reference |                                        |                          |
|                         | /                                                      |                                         |                                        |                          |
|                         |                                                        |                                         |                                        |                          |
| Deviews 0.1             |                                                        |                                         |                                        | Sheet C                  |

## **Confirmation Page**

The Progress bar shows the Confirmation Page highlighted.

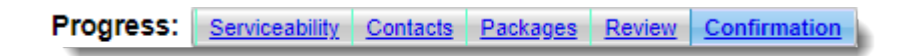

If the order is successful, a **green border** appears between the Progress bar and the sections of the order. Look for the phrase Add Customer: Accepted (Pending Completion).

| Viasat                                 |                                                        |                 |
|----------------------------------------|--------------------------------------------------------|-----------------|
| Home SVT Qu                            | iick Flash Tools Orders Field Supp                     | port            |
| Add Customer                           | Order Management Order Summary                         | (               |
| Progress: Service                      | ability Contacts Packages Review Confi                 | irmation        |
| Add Customer: Accep<br>Order Reference | ted (Pending Completion)<br>e Number: 29300941         | Billing Info    |
| Name                                   | Erapkie Customer                                       | Name Eran       |
| Address                                | 198 SOUTHWEST FIELDING WAY<br>FORT WHITE FL 32038-8274 | Address PO E    |
| Primary Phone                          | 3861234567                                             | Primary Phone 7 |
| Secondary Phone                        | 3869876543                                             | Secondary Phone |
|                                        | thecusto @anydomain.com                                | tress the       |

If the order has failed, a **red border** appears around the error message, and the Progress bar returns to the Review Page.

| Viasat: M           |                                                          |         |
|---------------------|----------------------------------------------------------|---------|
| Home SVT            | Quick Flash Tools Orders Field Support                   |         |
| Add Customer        | Order Management Order Summary                           |         |
| Progress: <u>Se</u> | rviceability Contacts Packages Review Confirmation       |         |
| Add Customer: F     | lejected <b>&gt;</b> Problem Details                     | Billip  |
| Name                | Martin H Short                                           | Name    |
| Address             | 555 NORTHEAST RAVENNA BOULEVARD<br>SEATTLE WA 98115-6427 | Address |
| Primary Phone       | 2061234567                                               | Prima   |
| Secondary Phone     | 2069876543                                               | Sec     |
|                     | thecust ail@anydomain.com                                | Email   |

Click the **blue arrow** to expand the details and read the **Problem Details**. Occasionally an error appears, but the order does complete. When an error appears, follow these steps to determine the right course of action:

• Go to section Additional Steps to Confirm the Order, below, and confirm that the order did not go through. This step is necessary, as simply reentering the order would create duplicate orders.

- If the order did not go through, then log out of the Support Portal, and close the browser.
- If possible, reopen the browser and clear the browser's cache and cookies.
- Wait 15-30 minutes and repeat the Order process.
- If the order still fails, contact your distributor, or other escalation contact. 720-493-7300 or <u>DEN-SA-</u> <u>CTR@viasat.com</u>

If desired, click **Print** to print a paper copy of the Confirmation Page.

Click **New Order** to return to the Serviceability page and enter the next order.

| Viasat                                 |                                  |                                 |         |                    | Sup                     | port F    | Portal              |                          |
|----------------------------------------|----------------------------------|---------------------------------|---------|--------------------|-------------------------|-----------|---------------------|--------------------------|
| Home SVT Qu                            | ick Flash Too                    | ls Orders Field S               | upport  |                    |                         |           |                     |                          |
| Add Customer C                         | rder Manageme                    | nt Order Summary                |         |                    |                         |           |                     |                          |
| ogress: <u>Service</u>                 | ability Contacts                 | Packages Review C               | onfirma | tion               |                         |           |                     |                          |
| Add Customer: Accep<br>Order Reference | ted (Pending Comp<br>Number: 293 | letion)<br>00941                |         |                    |                         |           |                     |                          |
| Service / Installati                   | on Info                          |                                 |         | Billing Info       |                         |           |                     | Services                 |
| Name                                   | Frankie Custom                   | er                              |         | Name               | Frankie Cust            | omer      |                     | MitoTec Unlimited Bronze |
| Address                                | 198 SOUTHWE<br>FORT WHITE F      | ST FIELDING WAY<br>L 32038-8274 |         | Address            | PO BOX 777<br>FORT WHIT | E FL 320  | 38-0777             | 12                       |
| Primary Phone                          | 3861234567                       |                                 |         | Primary Phone      | 3861234567              |           |                     |                          |
| econdary Phone                         | 3869876543                       |                                 |         | Secondary Phone    | 3869876543              |           |                     |                          |
| mail Address                           | thecustomersco                   | ntactemail@anydomain.com        |         | Email Address      | thecustomers            | scontacte | email@anydomain.com |                          |
| ervice Agreement                       | 29300941                         |                                 | 1       | Customer Reference | 29300941                |           |                     |                          |
| ererence                               |                                  |                                 |         | Account Reference  | 29300941                |           |                     |                          |
| ite Information                        |                                  |                                 |         | Installation Notes |                         |           |                     |                          |
| Antenna Pointing Aid                   | 1                                | Azimuth                         | 161.4   |                    |                         |           | ]                   |                          |
| satellite                              | ViaSat-2-Small                   | Elevation                       | 52.4    |                    |                         |           |                     |                          |
| Beam                                   | 783                              | Skew                            | 111.1   |                    |                         |           |                     |                          |
| olarization                            | LEFT                             | Boom Arm Angle                  | 33.0    |                    |                         |           |                     |                          |

## Additional Steps to Confirm the Order

As a best practice, Viasat strongly recommends that the reseller confirm that the order has been fully completed in the Support Portal. The Order Management sub-tab (next to the Add Customer sub-tab) may be used for this purpose. These

steps may also be used in when an error appears on the Confirmation page.

After the Confirmation appears with a green border, which states that the order was accepted, return to the **Home page** of the Dealer Portal.

Type the **Customer's phone number** in the **Customer Search** field and click **Search**.

See images below.

From the Search Results list, click the **link in the WildBlue** Account # column. This loads the Customer into the Support Portal context. All tabs in the Support Portal now show information about this specific account.

See images below.

Click the **Orders** tab, and then click **Order Management**. The Order Management sub-tab is now dark blue.

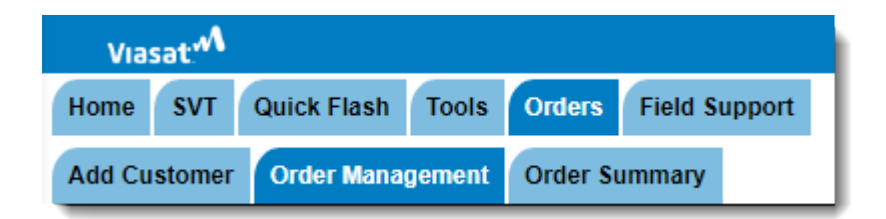

If the Provisioning status reads **Pending Active**, then the order has completed. The order is ready for installation.

| Via                    | sat:M      |              |                           |                          |          |            |       | Su                  | pport Portal   |                       |   |
|------------------------|------------|--------------|---------------------------|--------------------------|----------|------------|-------|---------------------|----------------|-----------------------|---|
| Home                   | SVT        | Quick Flas   | h Tools                   | Orders                   | Field St | ipport     |       |                     |                |                       |   |
| Add Cu                 | stomer     | Order Ma     | nagement                  | Order Su                 | mmary    |            |       |                     |                |                       |   |
| Order M                | anagen     | nent         |                           |                          |          |            |       |                     |                |                       |   |
| Cance                  | el Add C   | Customer     | Dis                       | sconnect                 |          | Suspen     | d     | Resume              | Update Service | Cancel Update Service | ( |
| A                      | dd Disc    | ount         | Add One                   | e-Time Ch                | arge     | Update Cor | tract | Update Contact Info | Refresh        |                       |   |
|                        |            |              |                           |                          |          |            |       |                     |                |                       |   |
| Service                | / Install  | ation hife   |                           |                          |          |            |       | Billing Info        |                |                       |   |
| Provision              | ing Status | PEND         | DING_ACTIVE               |                          |          |            |       |                     |                |                       |   |
| Service A<br>Reference | greement   | 4031         | 26109                     |                          |          |            |       |                     |                |                       |   |
| Sales Cha              | annel      | RESE         | ELLER_CHAN                | NEL                      |          |            |       |                     |                |                       |   |
| Address                |            | 198 S<br>FOR | OUTHWEST F<br>WHITE FL 32 | FIELDING WA<br>2038-8274 | er.      |            |       |                     |                |                       |   |
| Equipmen               | nt Plan    | NO_E         | EQUIPMENT_F               | PLAN                     |          |            |       |                     |                |                       |   |
| Contract               | Term       | MON          | тн_то_момт                | TH_AGREEM                | ENT      |            |       |                     |                |                       |   |
| Subscri                | ber Info   |              |                           |                          |          |            |       |                     |                |                       | 1 |
| Name                   |            | Frank        | tie Customer              |                          |          |            |       |                     |                |                       |   |
| Primary P              | hone       | 3861         | 234567                    |                          |          |            |       |                     |                |                       |   |
|                        | y Phone    | 3869         | 876543                    |                          |          |            |       |                     |                |                       |   |
| Secondar               | •          |              |                           |                          |          |            |       |                     |                |                       |   |